## Camera Installation Steps for Windows 8

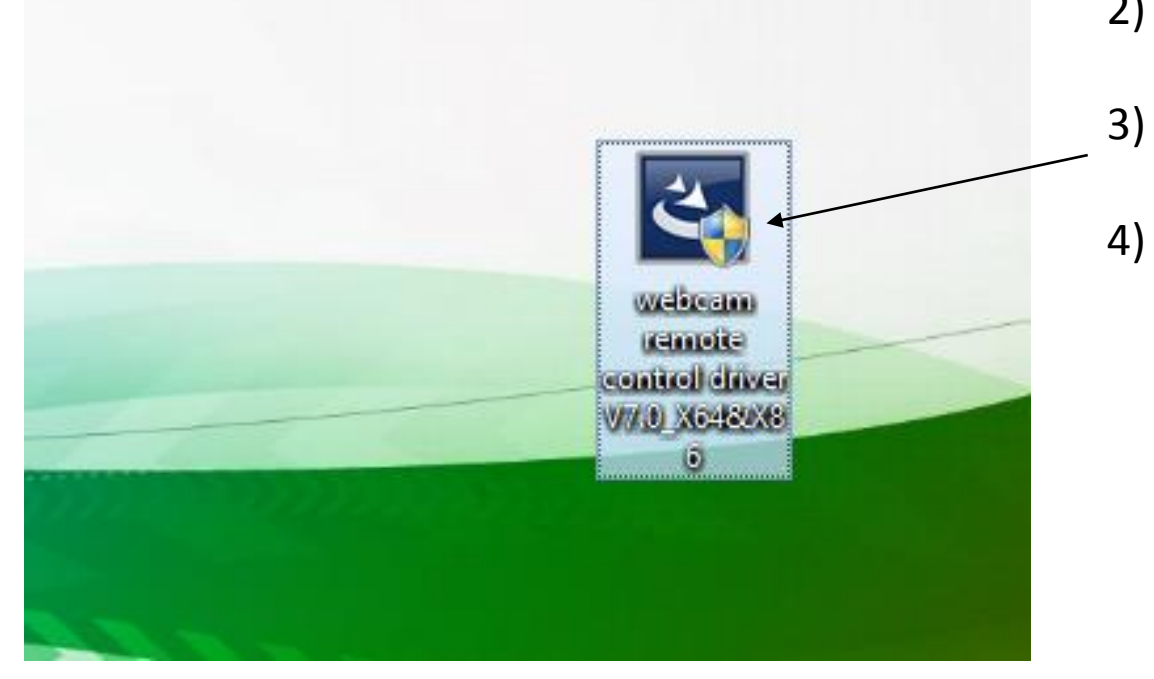

- 1) Save camera driver on your desktop
- 2) Plug camera into an open USB hub
- 3) Double click the driver icon
  - ) When asked if you want to allow a program from an unknown company to make changes to your computer, choose "yes"

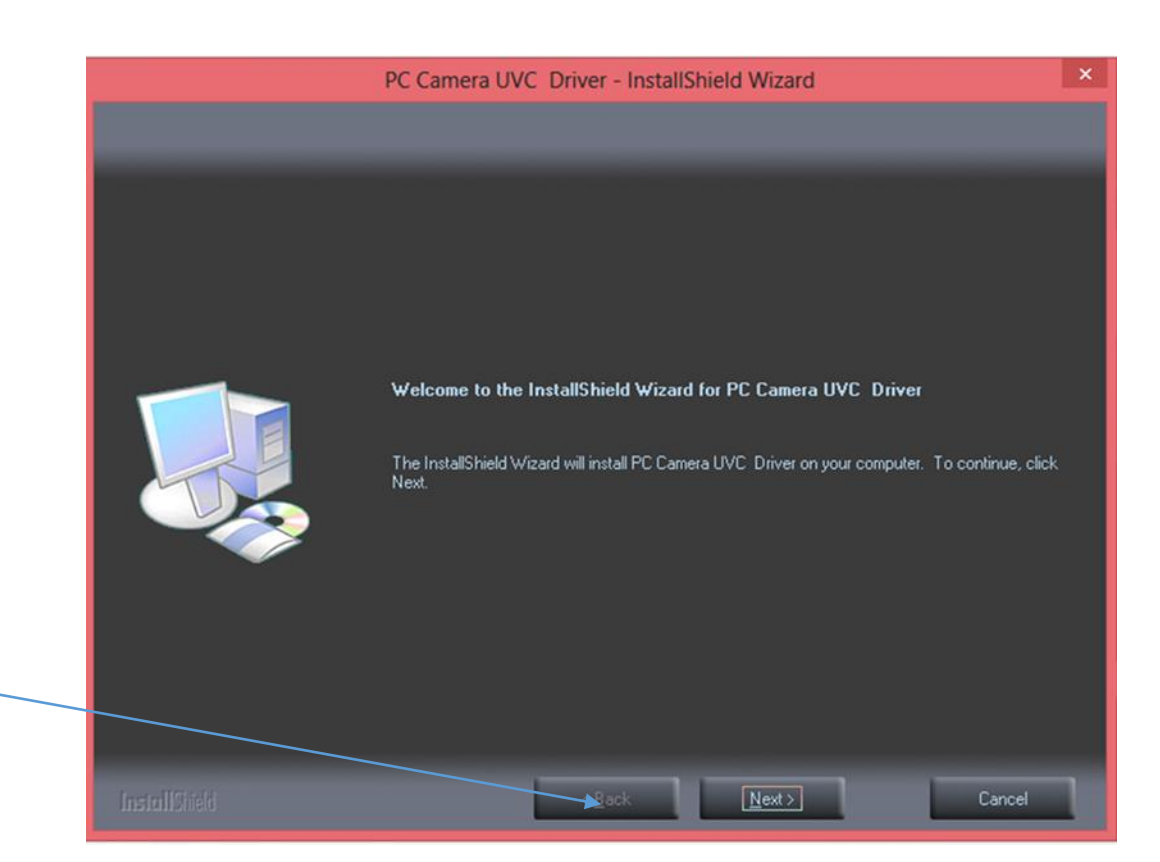

5) Then, Choose "Next"

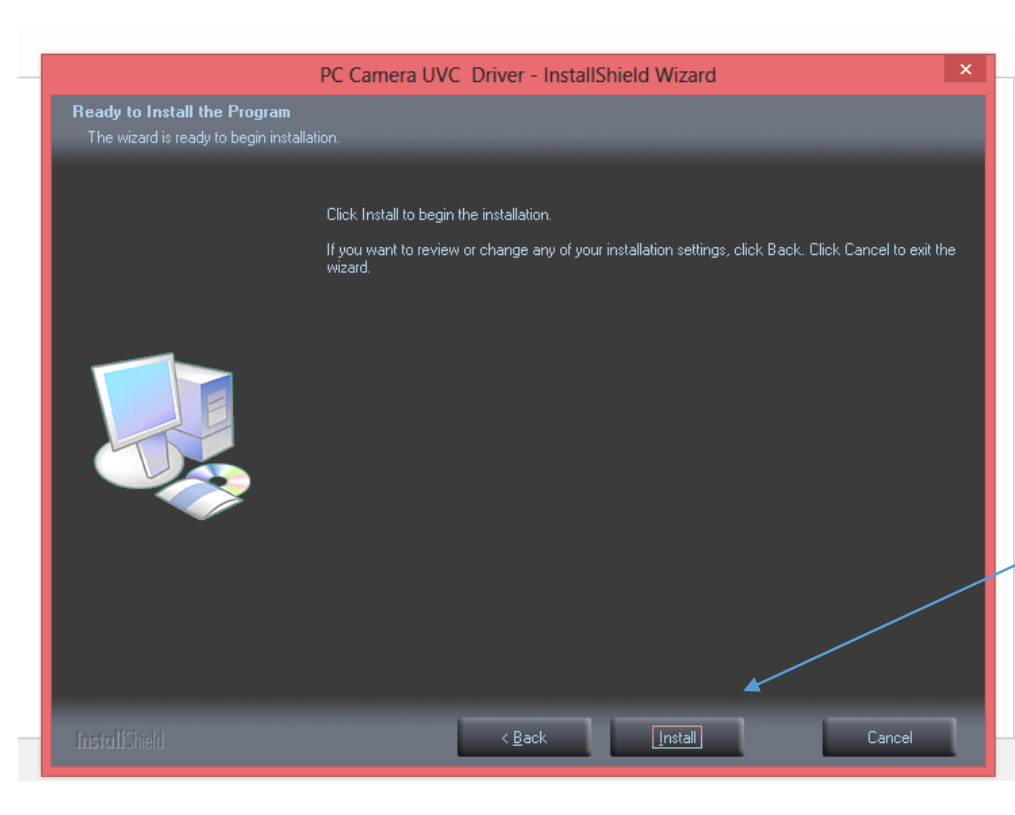

## 6) Choose "Install"

7) Installation will begin

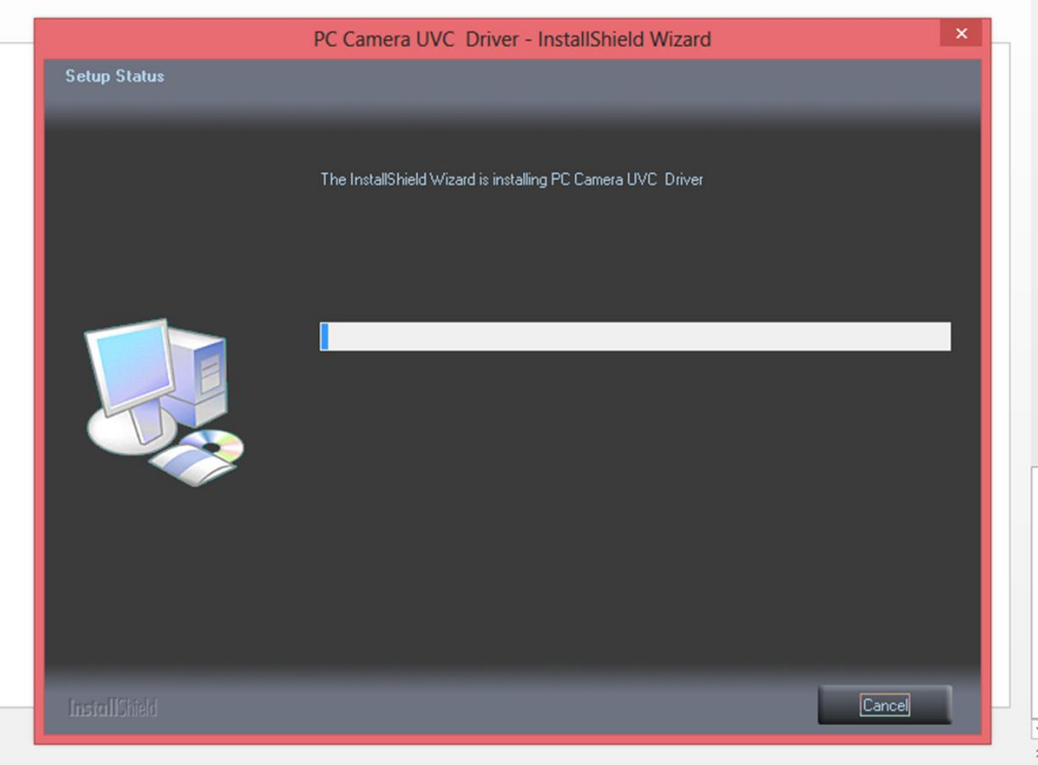

▼ ★

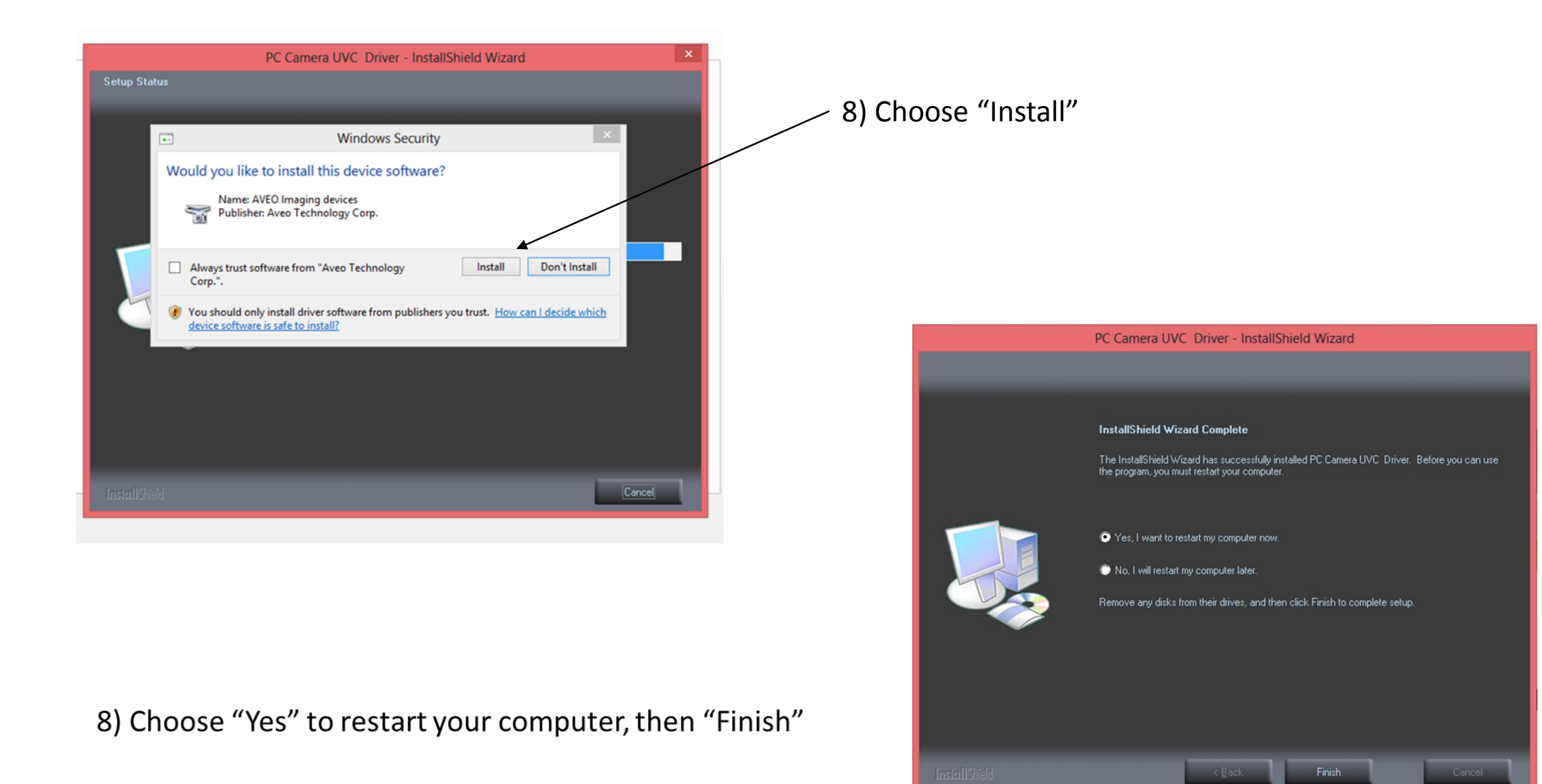

9) To launch the program, click the CamApp icon on your desktop

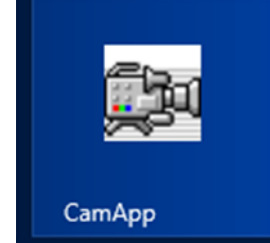

10) Choose "PC Camera" in the Device drop down menu

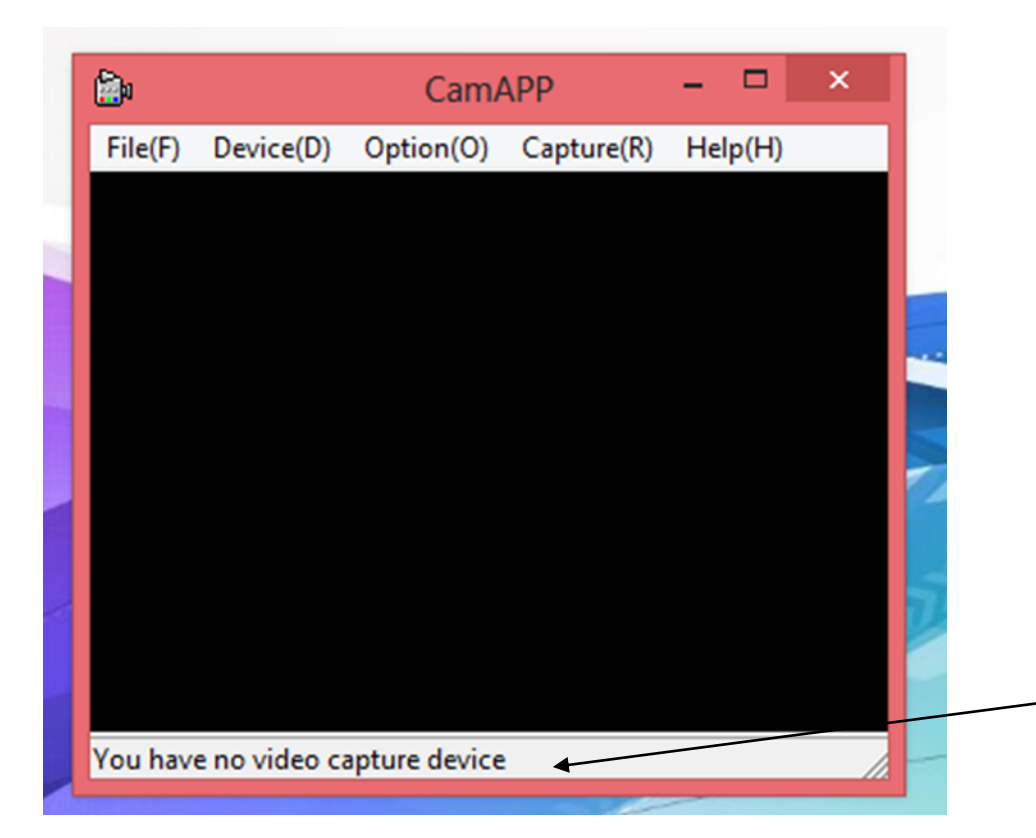

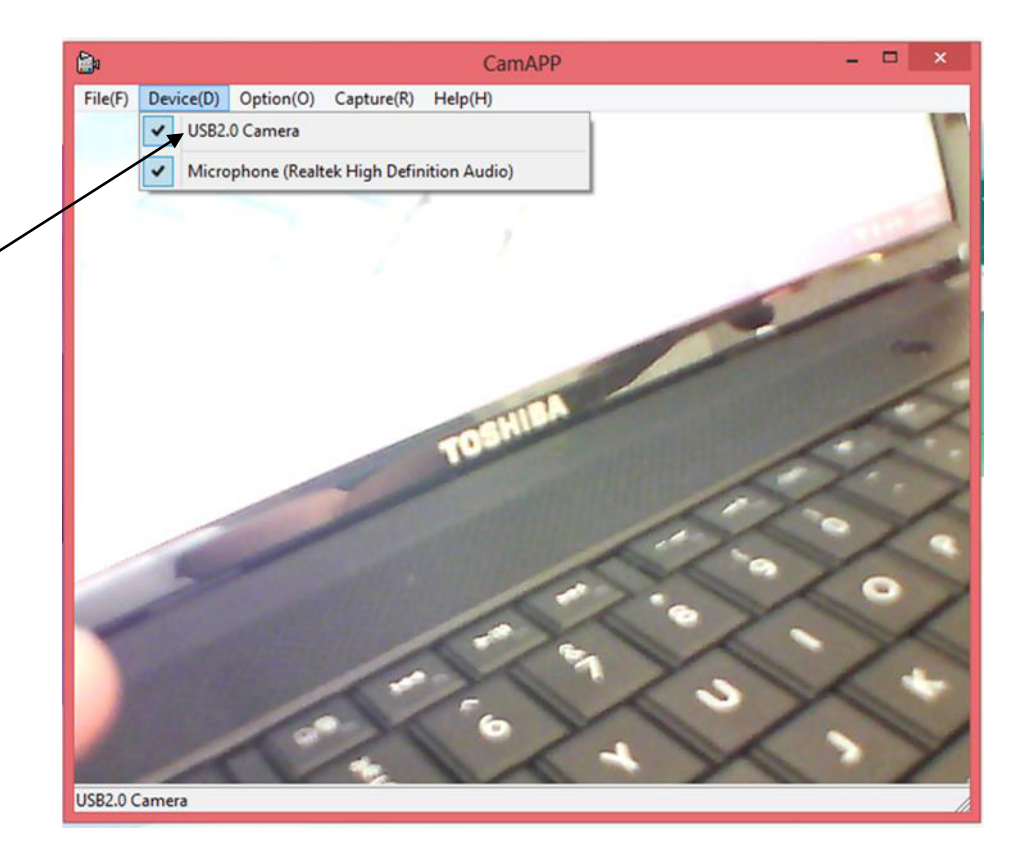

 11) If you see "You have no video capture device" go to <u>www.eestrainers.com</u> for additional help steps.